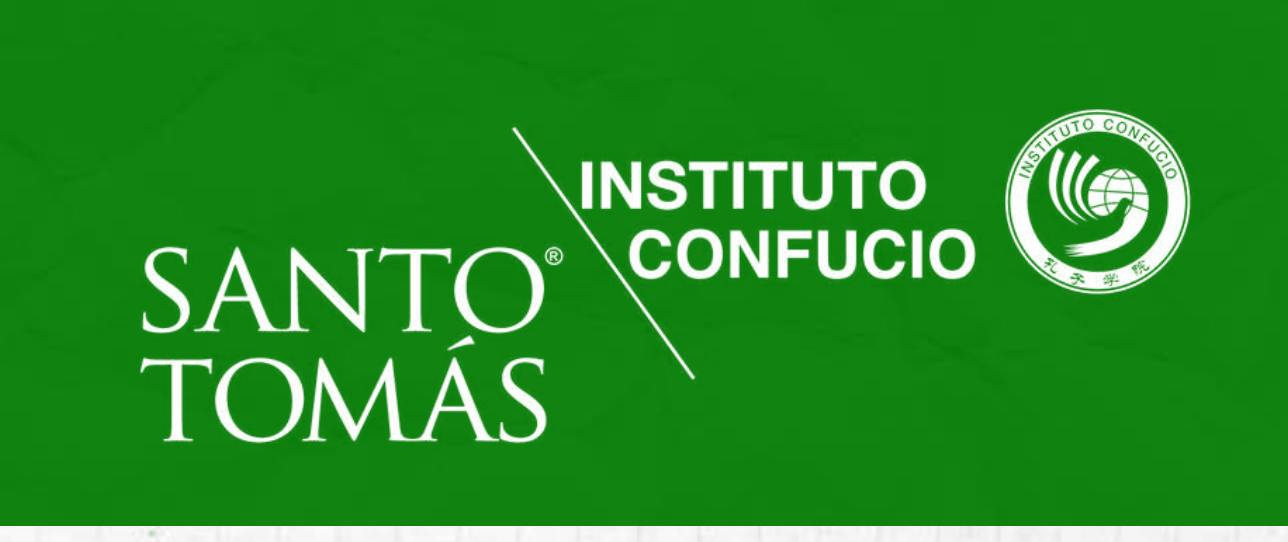

## **INSTRUCTIVO DE FIRMA DE CONTRATO Y PAGO DEL CURSO**

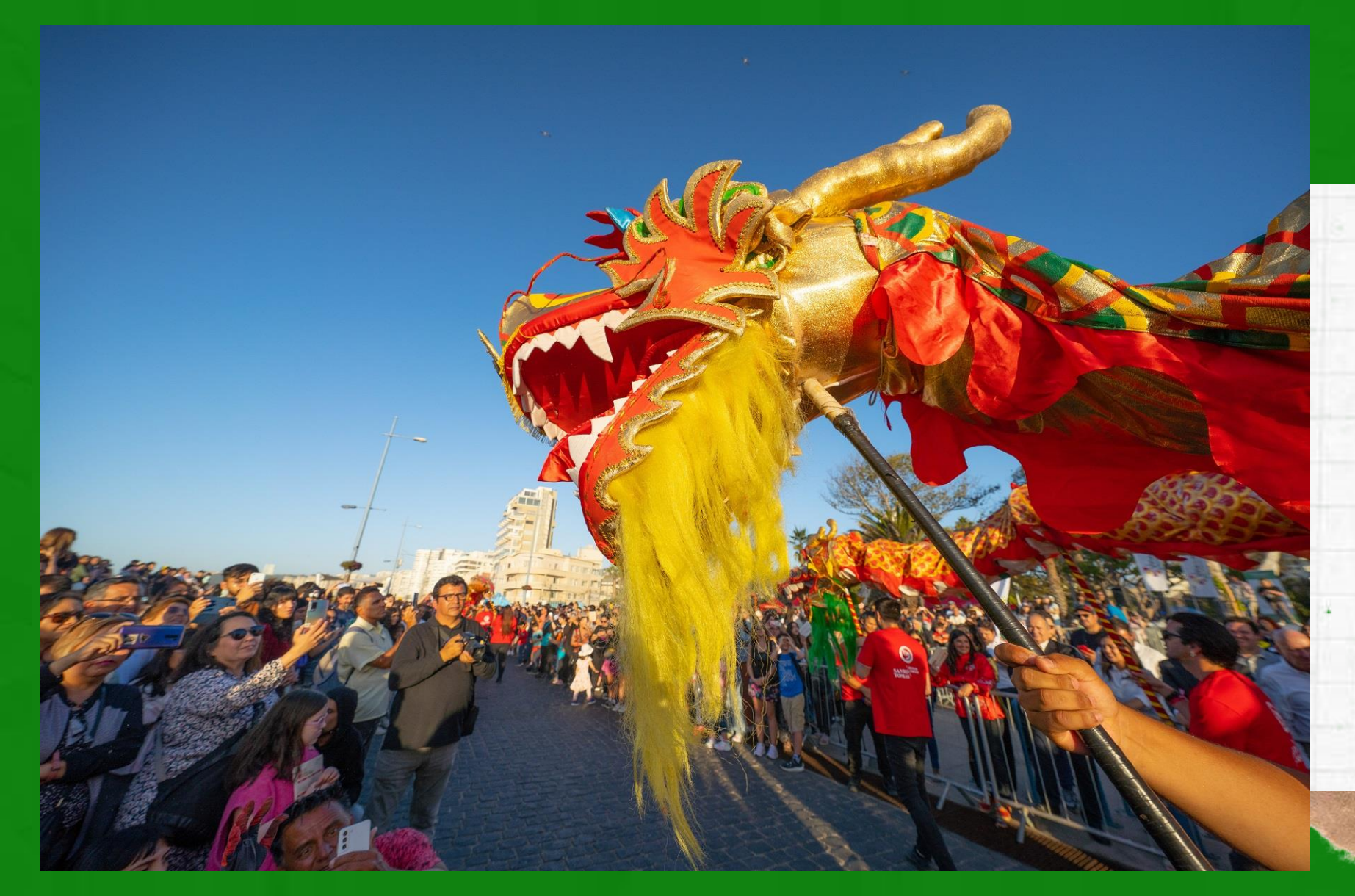

## SEGUNDO SEMESTRE 2024

## ndicaciones

Para concretar la inscripción al curso de chino mandarín deberás:

FIRMAR CONTRATO
REALIZAR PAGO DEL CURSO

Para iniciar proceso de contrato, recibirás un correo electrónico de Santo Tomás, recuerda revisar la bandeja de SPAM.

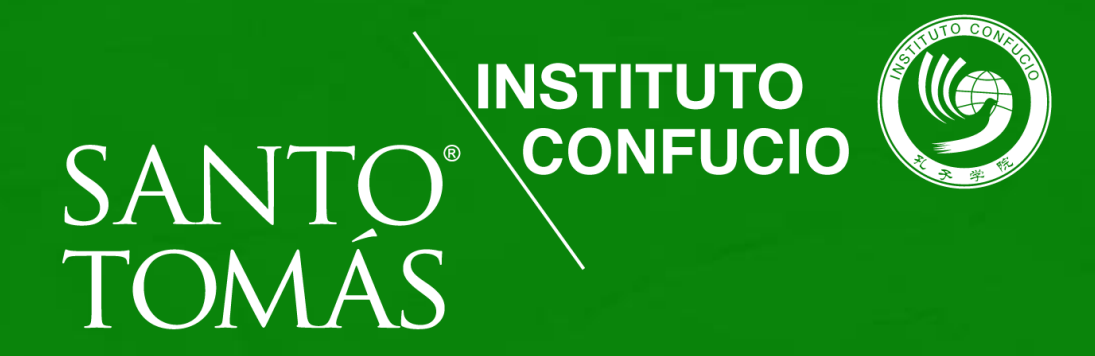

## PASO Dara Girmar contrato

Recibirás un correo de bienvenida de la Universidad Santo Tomás con tu usuario, NIP (usuario y clave) y el enlace de acceso para que puedas ingresar al portal para comenzar con tu proceso de firma del contrato.

#### Santo Tomás Matrícula 2024 Solic No.1

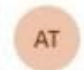

Admisión Santo Tomás<admision2024@santotomas.cl>

Para: Usted

Este mensaje ha sido identificado como un correo no deseado. Se eliminará o

#### Estimado(a)

Junto con darte la más cordial bienvenida a Santo Tomás, te queremos compartir tu ID de Usuario y NIP (N° de Identificación Personal) o contraseña para que puedas acceder a nuestro Sistema, donde podrás formalizar tu matrícula (en cuatro pasos).

ID Usuario: NIP (contraseña):

Ingresa aqui para tu matricula: https://matricula.santotomas.cl

Cualquier duda, acércate al Asistente de Admisión de tu sede o pide orientación en los canales de contacto indicados al final del correo.

Atentamente,

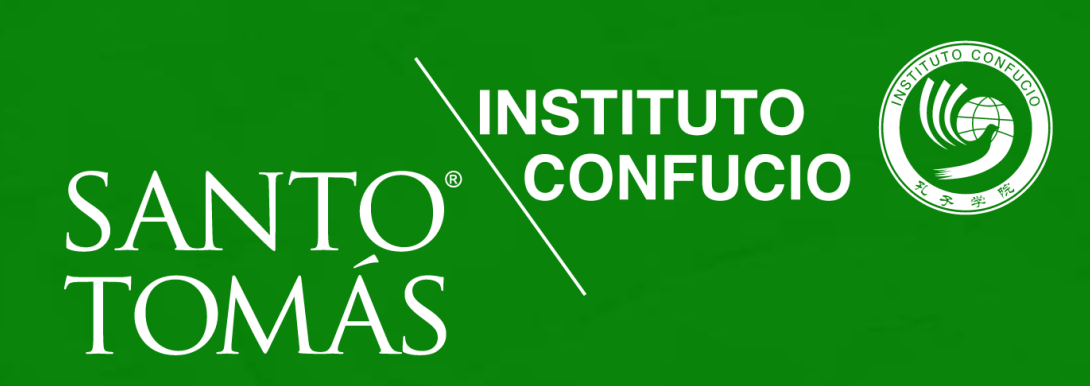

|                     | 🖘 Responder 👘 Responder a todos | → Reenviar □□ …<br>Vie 02-08-2024 11:31 |
|---------------------|---------------------------------|-----------------------------------------|
| después de 30 días. |                                 | No es un correo no deseado              |

Dirección Nacional de Admisión Instituciones Santo Tomás

> Call Center 600 007 7777 Whatsapp \*56 2 2840 2242

# PASO 2 para firmar contrato

Una vez que ingresaste al link que llegó a tu correo debes registrar tu ID de usuario que es tu Rut sin puntos ni guion (ej 123456789) y tu NIP (clave) que es tu fecha de nacimiento (ej 14091995) luego de llenar ambos campos haces clic en acceder.

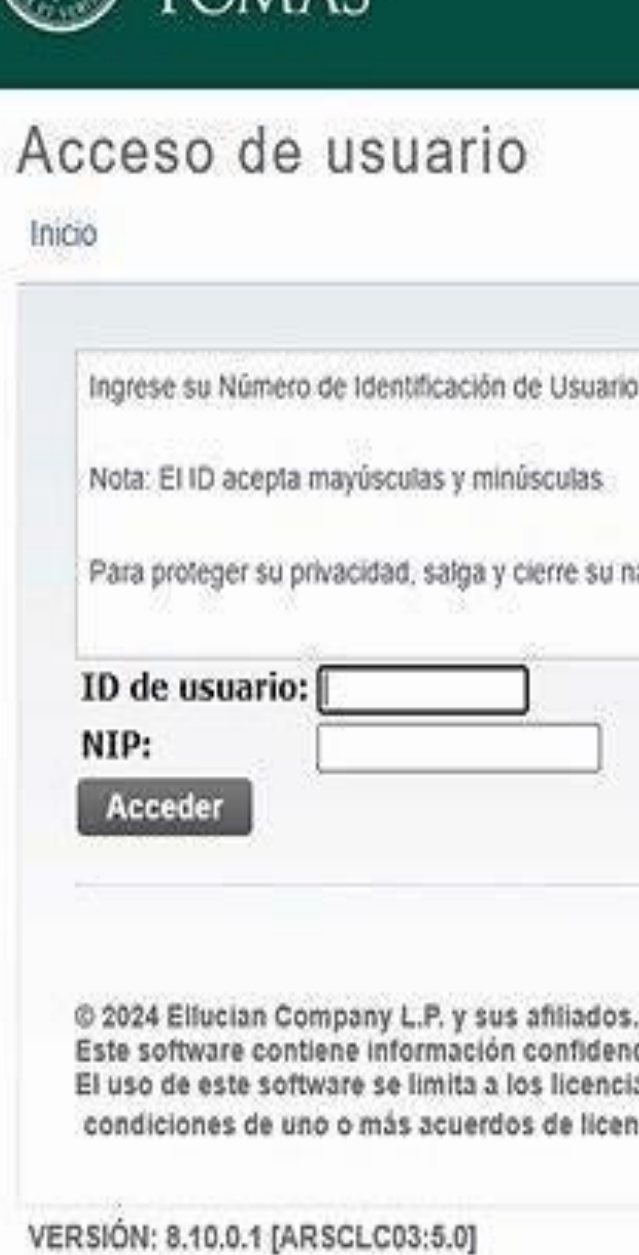

SANTO

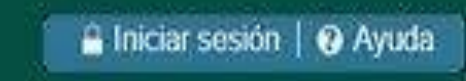

Ingrese su Número de Identificación de Usuario (ID) y su Número de Identificación Personal (NIP). Al terminar, oprima Acceder.

Para proteger su privacidad, salga y cierre su navegador cuando haya terminado.

Este software contiene información confidencial y que es propiedad de Ellucian y sus subsidiarias.

El uso de este software se limita a los licenciatarios de Ellucian, y está sujeto a los términos y

condiciones de uno o más acuerdos de licencias escritas entre Ellucian y los licenciatarios en cuestión.

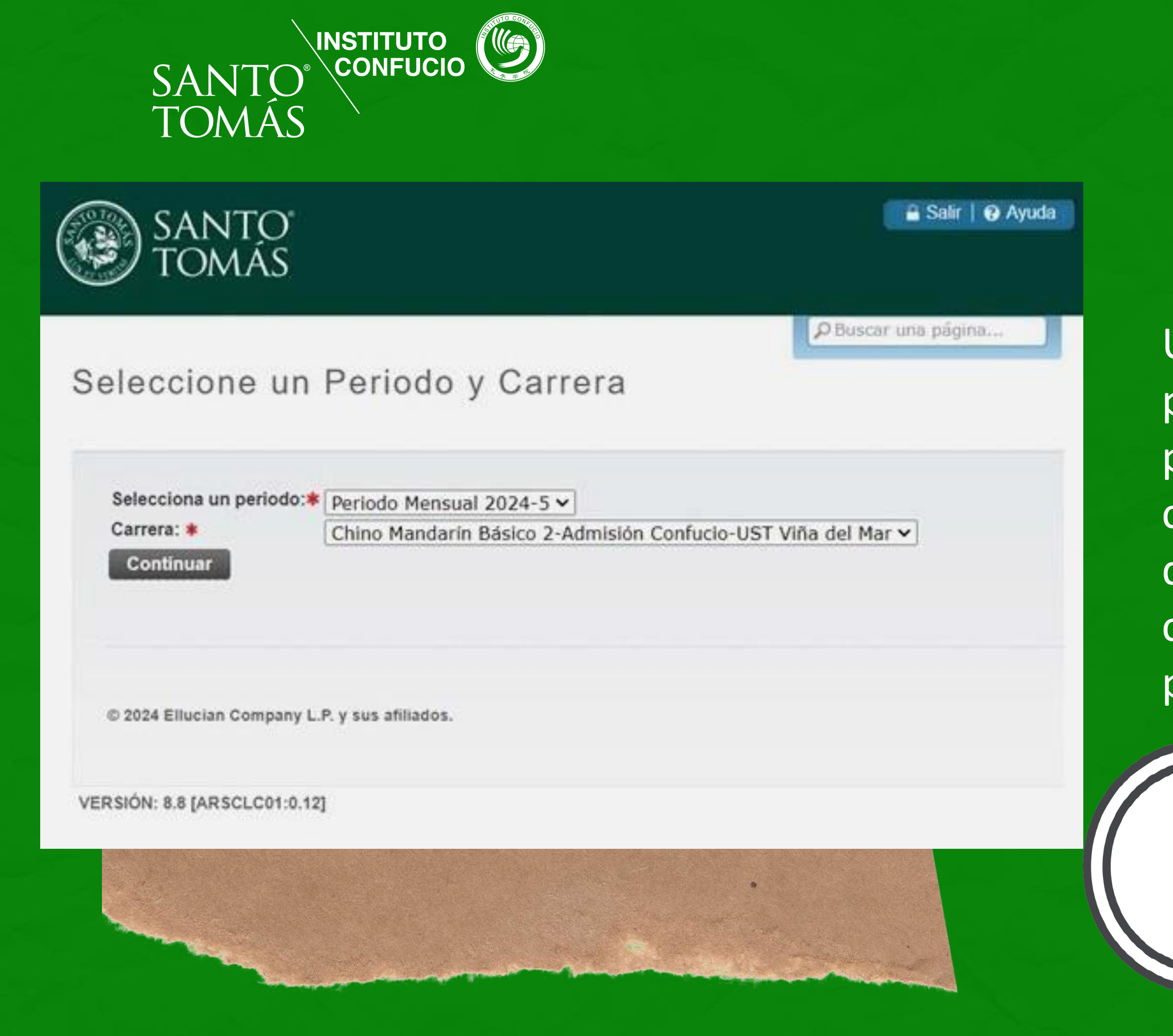

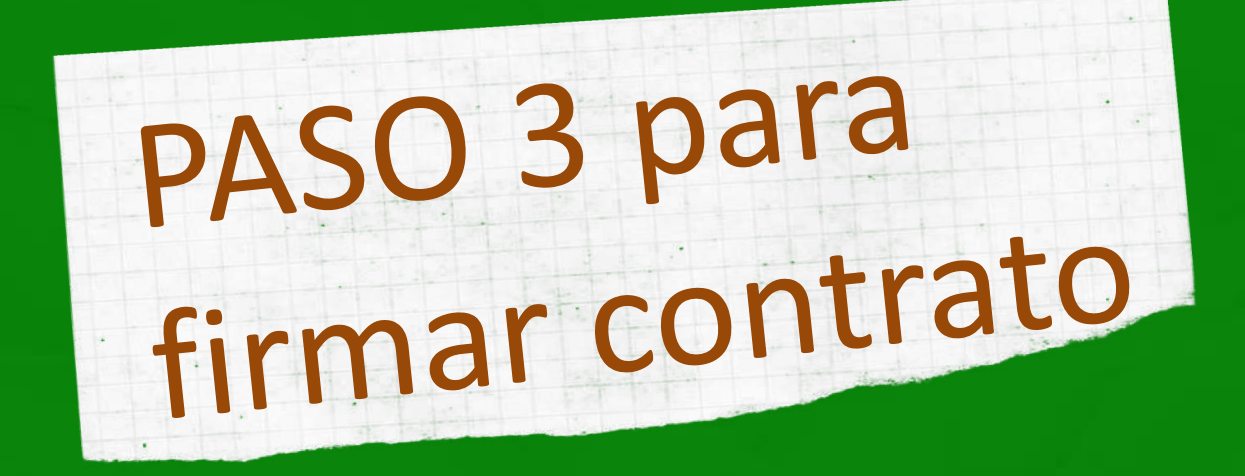

Una vez que accediste al portal, el periodo y curso ya está preestablecido (revisa que sea el curso en el que te inscribiste) solo debes dar clic en el botón continuar para seguir al siguiente paso.

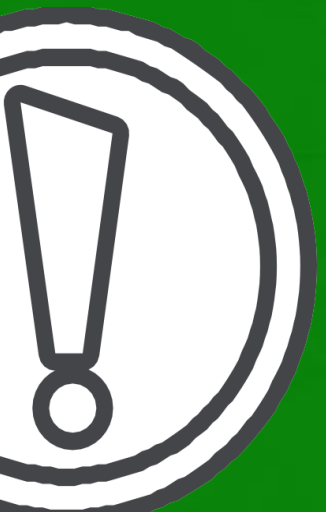

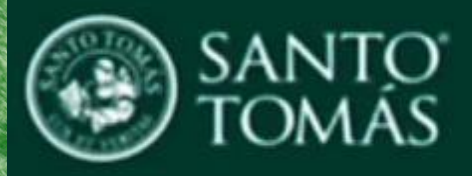

### Confirma tus Datos

Carrera: Chino Mandarin Avanzado I Año Ingreso: 2024 Sede/Campus: UST Viña del Mar

### **Datos Personales**

| Nacionalidad:*                                   | Chile     | v |   | D                       |
|--------------------------------------------------|-----------|---|---|-------------------------|
| F.Nacimiento:*                                   | · · · ·   | • | ~ |                         |
| E-mail Personal:*                                |           |   |   | Ej:mi_cuenta01@mail.com |
| E-mail Institucional:                            |           |   |   | Ej:mi_cuenta02@mail.com |
| ¿Se identifica con algún<br>pueblo Originario? : | Ninguno 🗸 |   |   |                         |

## PASO 4 para firmar contrato

Debes completar tus datos y también tus datos de residencia, recuerda que los campos con asterisco debes llenarlos, ya que son obligatorios.

### Codeudor Solidario - Aval (Debe ser distinto al estudiante)

- El aval es un tercero que se compromete a cumplir el pago del Arancel y sus intereses si corresponde, en caso que el deudor original (alumno), no cumpla con el pago.
- 🧥 El aval debe ser mayor de 18 años y menor de 75 años.
- 🎄 En caso de que el aval sea extranjero, debe tener residencia definitiva en Chile.

### Actualizar información de Aval (SOLO MENORES DE EDAD)

Codeudor Solidario - Aval (Debe ser distinto al alumno cuando es menor de edad)

| Rut:*          |                        |   |   |        |
|----------------|------------------------|---|---|--------|
| Nombres:*      | •                      |   |   |        |
|                | Paterno                |   |   | Matemo |
| Apellidos:*    |                        |   |   |        |
| Nacionalidad:* |                        | ۷ |   |        |
|                | Calle / Número / Depto |   |   |        |
| Dirección:*    |                        | ] |   |        |
| Región:*       |                        |   | ~ |        |
| Comuna:*       | ~                      |   |   |        |

Necesitas contar con una persona mayor como apoderado que debe llenar los siguientes campos, en el caso de que seas mayor de edad no debes llenar estos campos y luego hacer clic en continuar.

## SI ERES MENOR DE EDAD

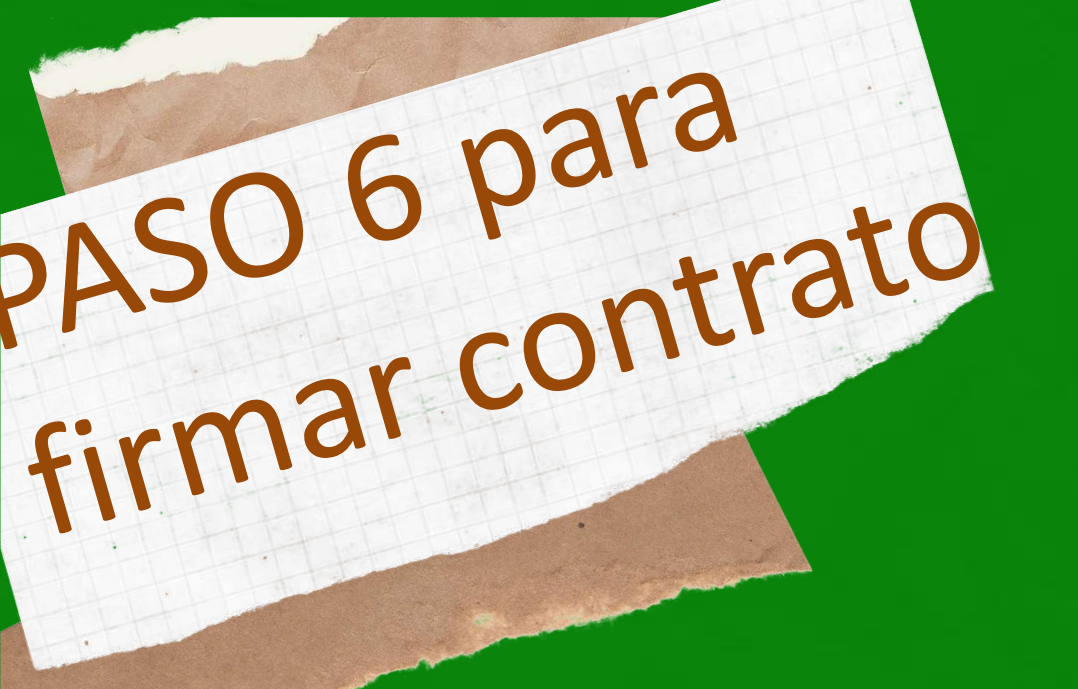

### Para iniciar el proceso de firma del contrato debes presionar el botón "CONTRATO".

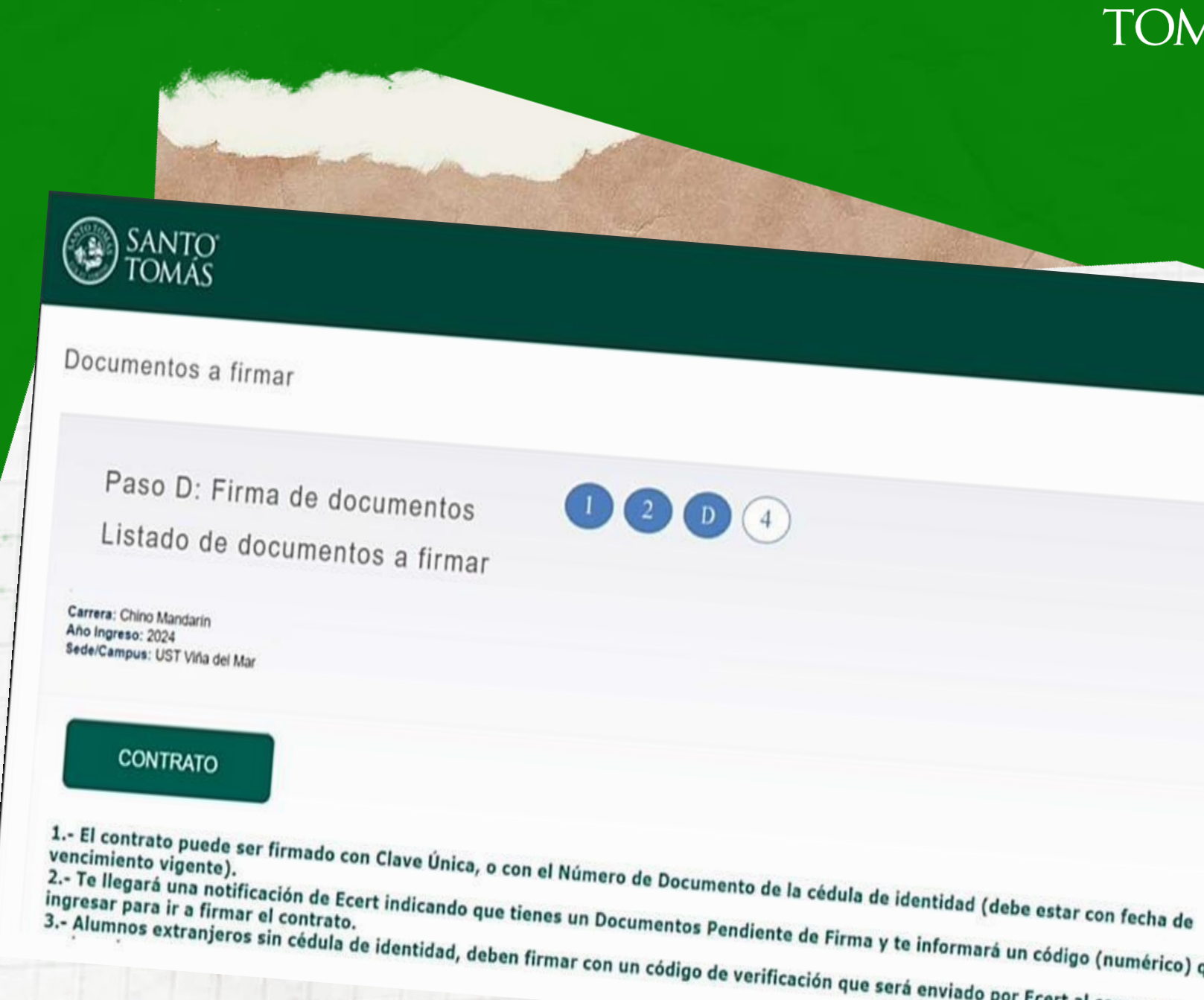

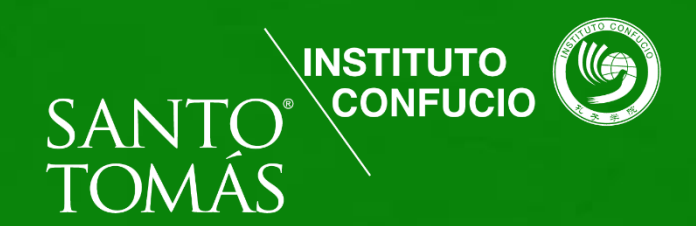

a Salr | @ Ayud

Duschr una página.

2.- Te llegará una notificación de Ecert indicando que tienes un Documentos Pendiente de Firma y te informará un código (numérico) que debes Ingresar para ir a firmar el contrato. 3.- Alumnos extranjeros sin cédula de identidad, deben firmar con un código de verificación que será enviado por Ecert al correo personal

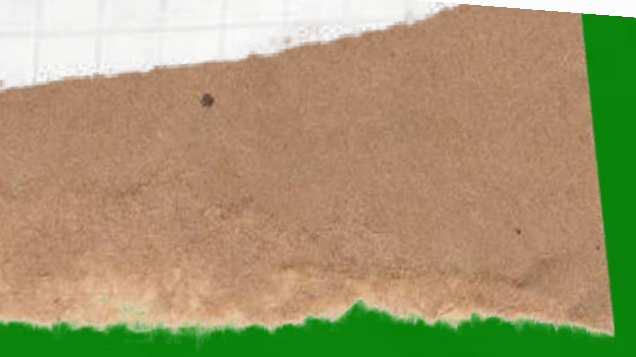

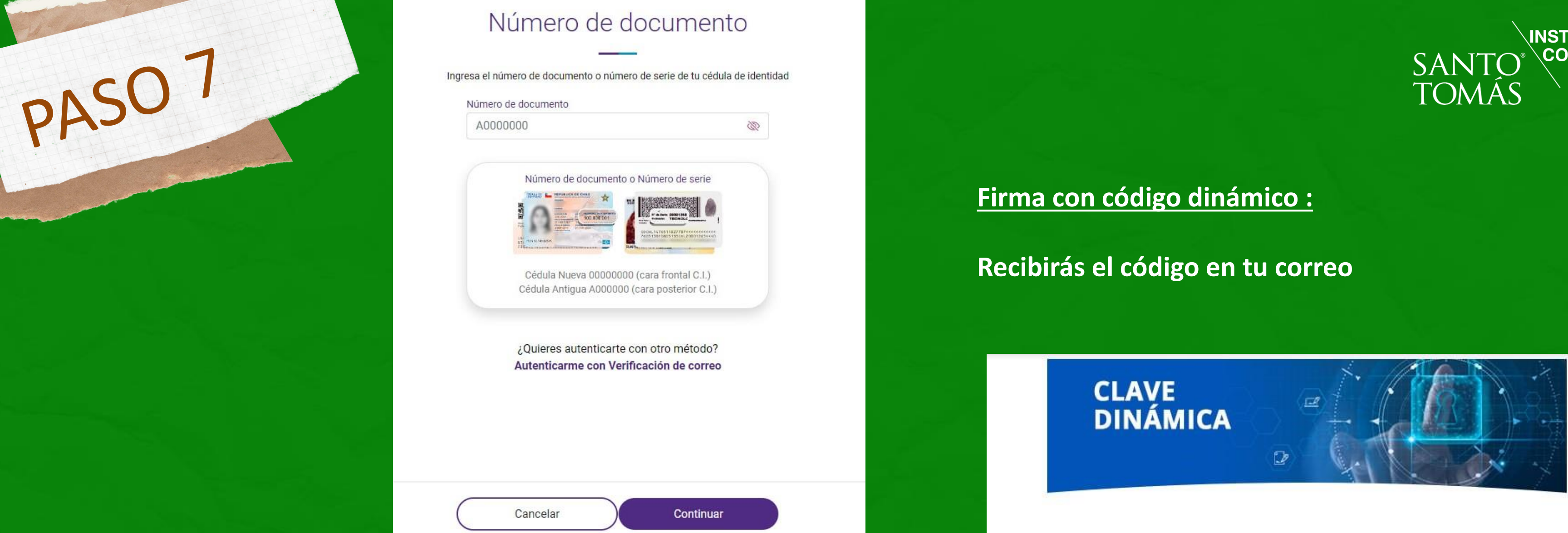

Tienes dos alternativas para firmar el contrato: con tu con tu número de documento o un código dinámico generado por el sistema.

### Firma con número de documento:

Haz clic en "Autenticarme con número de documento" para iniciar la firma electrónica, una vez dentro del portal debes ingresar el número de documento que se encuentra en tu cédula de identidad y luego presiona el botón continuar. Es importante que tu cedula de identidad no esté vencida.

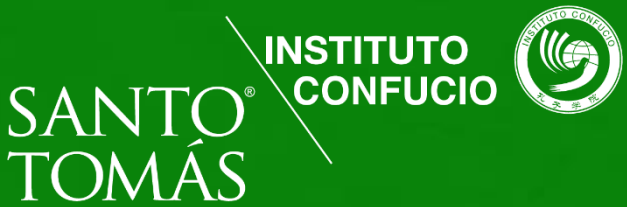

#### **Estimado Cliente:**

Ingresa el siguiente código para finalizar tu proceso de activación de Firma Avanzada Online:

Importante: ecert no solicitará este código, no lo entregues a terceros.

Si necesitas asistencia o tienes dudas contáctanos al 600 3620 400 opción 1 ventas, opción 2 soporte.

Otros canales de atención:

mesa de ayuda: (+56 2) 2818 5760. mail: sclientes@ecertla.com sitio web: www.ecertla.com

PASO 8

### SANTO TOMÁS

Matricula Alumni Confirmacion de Registro Inicio > Confirmacion de Registro

Paso 4: Confirmación Matrícula

Registro confirmado

Carrera: Chino Mandarin Básico 1 Año Ingreso: 2024 Sede/Campus: UST Viña del Mar

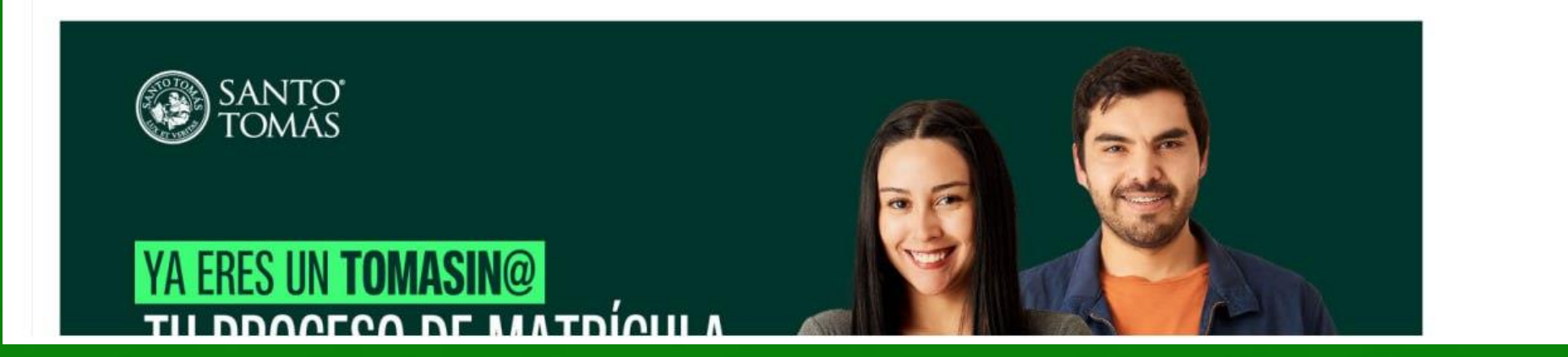

 $\left( 1 \right) \left( 2 \right)$ 

Una vez terminado el proceso de firma electrónica, haz finalizado la firma del contrato. Recibirás las siguientes notificaciones:

177477524 JA

Posteriormente, debes ingresar al mismo portal donde firmaste el contrato, con tus credenciales para realizar el pago de tu curso.

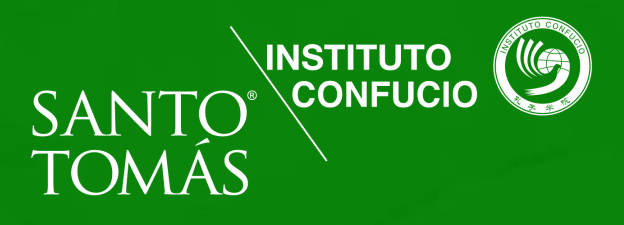

 Un correo de Santo Tomás dándote la bienvenida y adjuntando una copia del documento firmado.

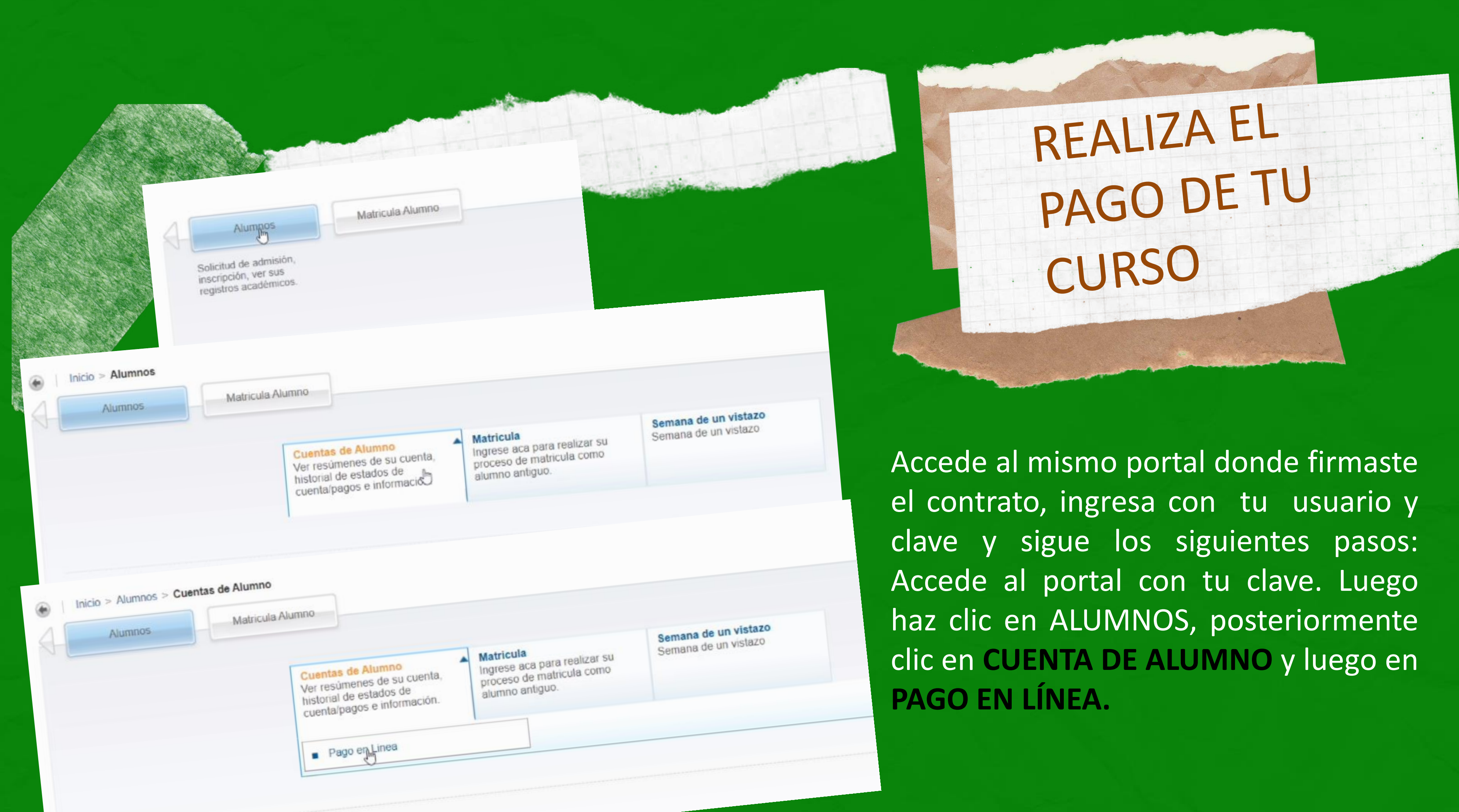

En este paso encontrarás el valor del curso en su totalidad, debes hacer clic en el saldo a pagar.

Verifica que el monto total sea el que corresponde y en caso de acceder a un descuento que se haya aplicado correctamente. En caso contrario comunícate al correo confucio@santotomas.cl

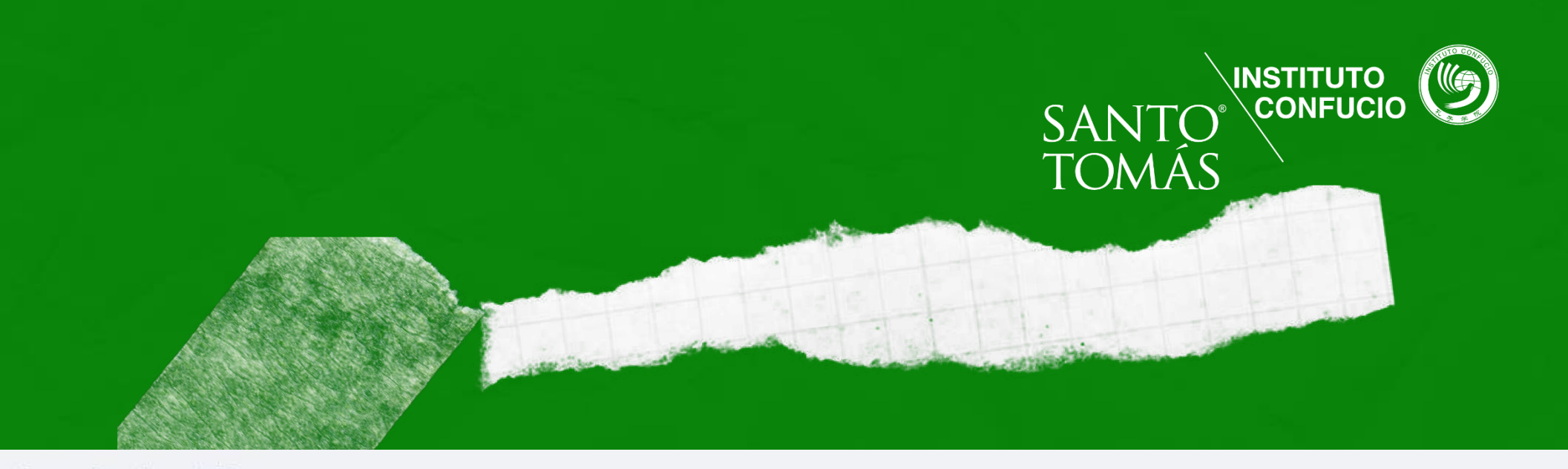

Seleccionar plan de estudios

Plan de estudios: 1-Chino Mandarín Avanzado 1-Chino Mand Avanzado 1-905 V

Cargos Pendientes por Pagar

|                  |                                   |                       |             |             |                   |                 |              |              | Seleccionar todo   |          |
|------------------|-----------------------------------|-----------------------|-------------|-------------|-------------------|-----------------|--------------|--------------|--------------------|----------|
| Año              | Código de Detalle                 | Descripción           | Fecha       | Monto       | Intereses de Mora | Multa           | То           | tal          | Selección          |          |
| 2024             | UCCU                              | CUOTA UST EDUC. CONT. | 25-MAY-2024 | \$64.350,00 | \$0,00            | \$0,00          |              | \$64.350,00  |                    |          |
| 2024             | UCCU                              | CUOTA UST EDUC. CONT. | 31-MAY-2024 | \$64.350,00 | \$0,00            | \$0,00          |              | \$64.350,00  |                    |          |
|                  |                                   |                       |             |             |                   |                 |              |              | Cálculo para Pagar | Presione |
|                  |                                   |                       |             |             |                   |                 |              |              | Limpiar Selección  |          |
| Saldo de Cuenta: |                                   |                       |             |             |                   |                 |              | \$128.700,00 |                    |          |
|                  | Total Seleccionado para Pagar:    |                       |             |             |                   | $\Box_{\sigma}$ | \$128.700,00 |              |                    |          |
|                  | Porcentaje de Descuento del Pago: |                       |             |             |                   |                 |              | 0            | %                  |          |
|                  | Descuento aplicable del Pago:     |                       |             |             |                   |                 |              | \$0.00       |                    |          |
|                  | Saldo Neto a Pa                   | gar:                  |             |             |                   |                 |              | \$0.00       |                    |          |
|                  |                                   |                       |             |             |                   |                 |              |              |                    |          |

Puedes pagar también tus cuotas en los Convenios de Recaudación habilitados con BancoEstado y Servipag.

Presiona Pago en Línea y aparecerá el botón de WEBPAY, haz clic y realiza el pago del curso.

![](_page_12_Picture_1.jpeg)

**Total Seleccionado para Pagar:** Porcentaje de Descuento del Pa Descuento aplicable del Pago: Saldo Neto a Pagar:

des pagar también tus cuotas en los Convenios de Recaudación habilitados con BancoEstado y Servipag.

![](_page_12_Picture_5.jpeg)

![](_page_12_Picture_6.jpeg)

|              | Cálculo p |
|--------------|-----------|
|              | Limpiar   |
| \$128.700,00 |           |
| \$128.700,00 |           |
| ago: 0       | %         |
| \$0.00       |           |
| \$0.00       |           |
|              |           |

Pago en Linea

![](_page_12_Picture_9.jpeg)

## ¿Hasta cuándo puedo pagar?

### Se puede pagar hasta el 31 de agosto

## Hasta cuándo me puedo inscribir

26 de agosto de 2024.

## ¿Si me arrepiento **Tengo devolución?**

Una vez iniciado el curso, no se realizarán devoluciones

## Las inscripciones para los cursos elearning se efectuarán entre el 2 y el

![](_page_13_Picture_8.jpeg)

![](_page_14_Picture_1.jpeg)

## ¡Gracias por Inscribirte en el IC ST! Si tienes otras consultas escríbenos a: confucio@santotomas.cl o habla directamente con **Confucín** en nuestro Telegram haciendo clic

![](_page_14_Picture_3.jpeg)

acá: